# ME167 Wireless Smart Radiator Thermostat

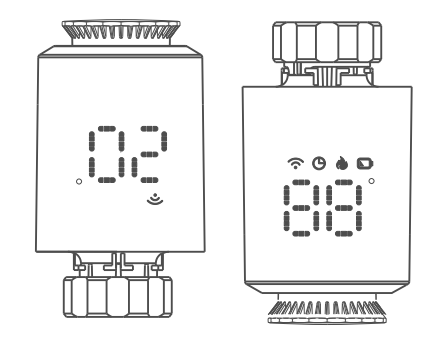

## Overview

ME167 Zigbee smart radiator thermostat is base on low power consumption tuya zigbee 3.0 module. It have been designed to replace traditional manual valve controller on radiator.Tuya cloud technology enable it with app control, voice control, 6 time period/day weekly programing, child lock ,family share etc intelligent function.Attached with the TRV,we have offer valve installation accessaries which make it compatible with over 90% of the radiator valve on market.

## **Electrical Specifications**

1. Power supply: Two AA 1.5V alkaline batteries (LR6) 2. Temperature sensor : NTC

- 3. Temperature accuracy : ±1°C 4. Display range : 0~60°C 5. Temperature setting : 5~35°C
- 6. Applicable temperature:0~50°C 7.ZigBee standard: IEEE 802.15.4
- 8.Communication frequency: 2.405-2.408GHz

9.Electrical safety enforcement standards: GB14536.1-2008 GB14536.10-2008

## Interface/size

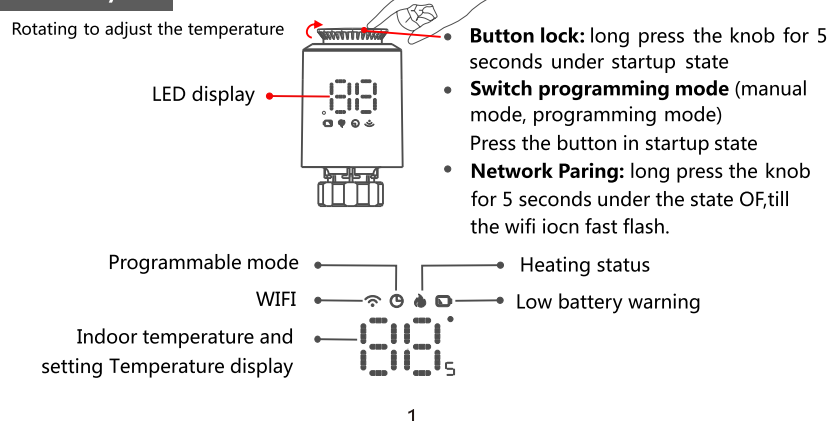

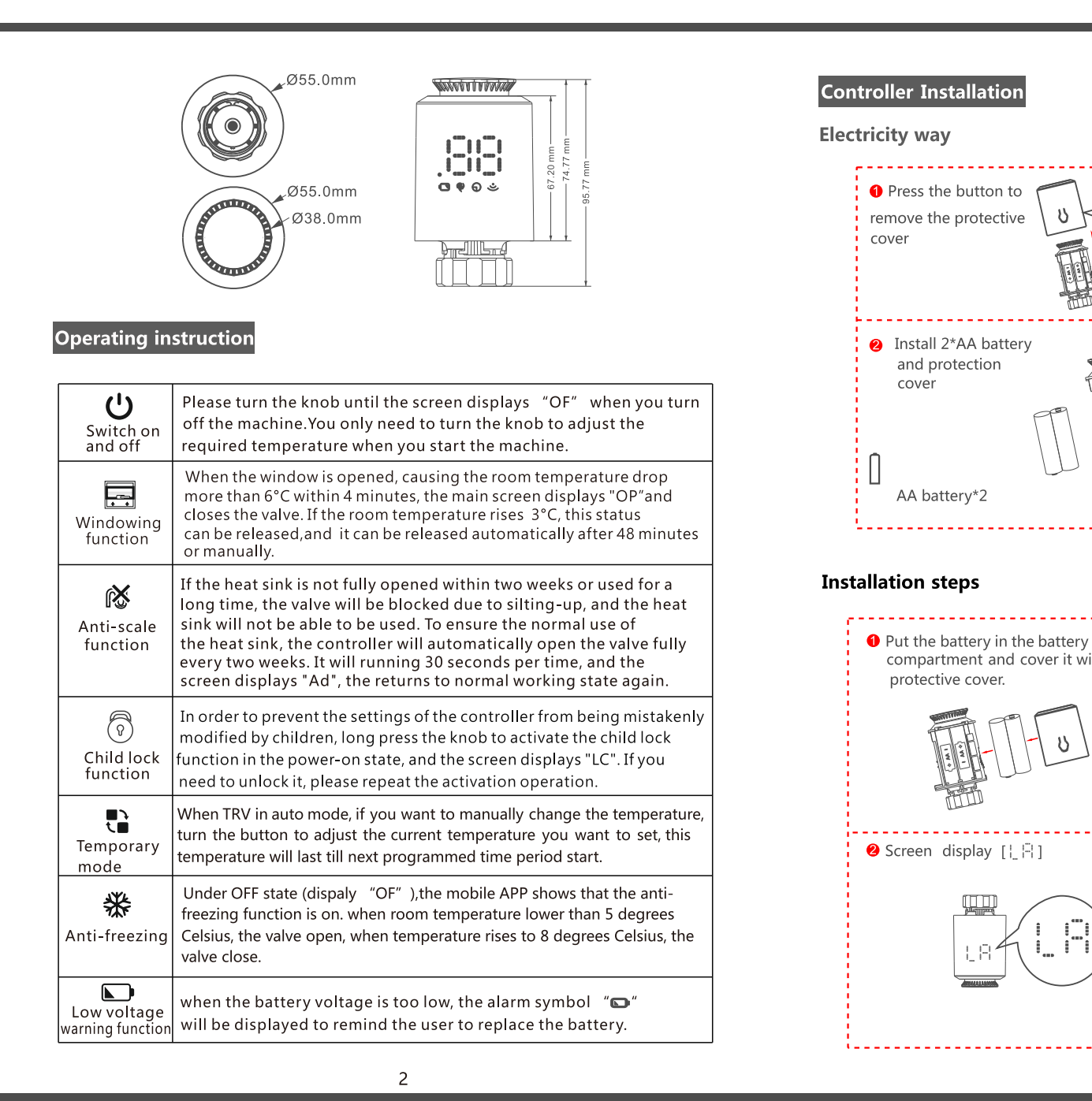

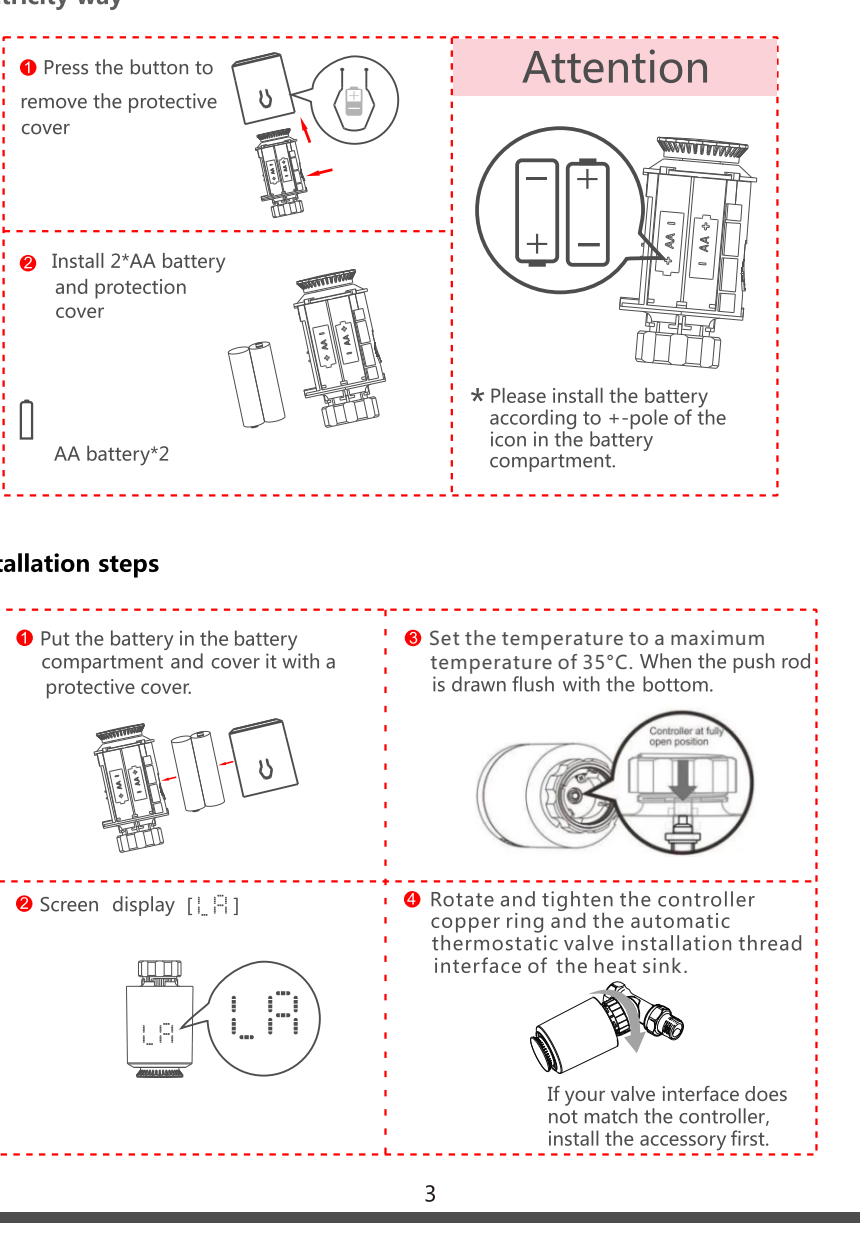

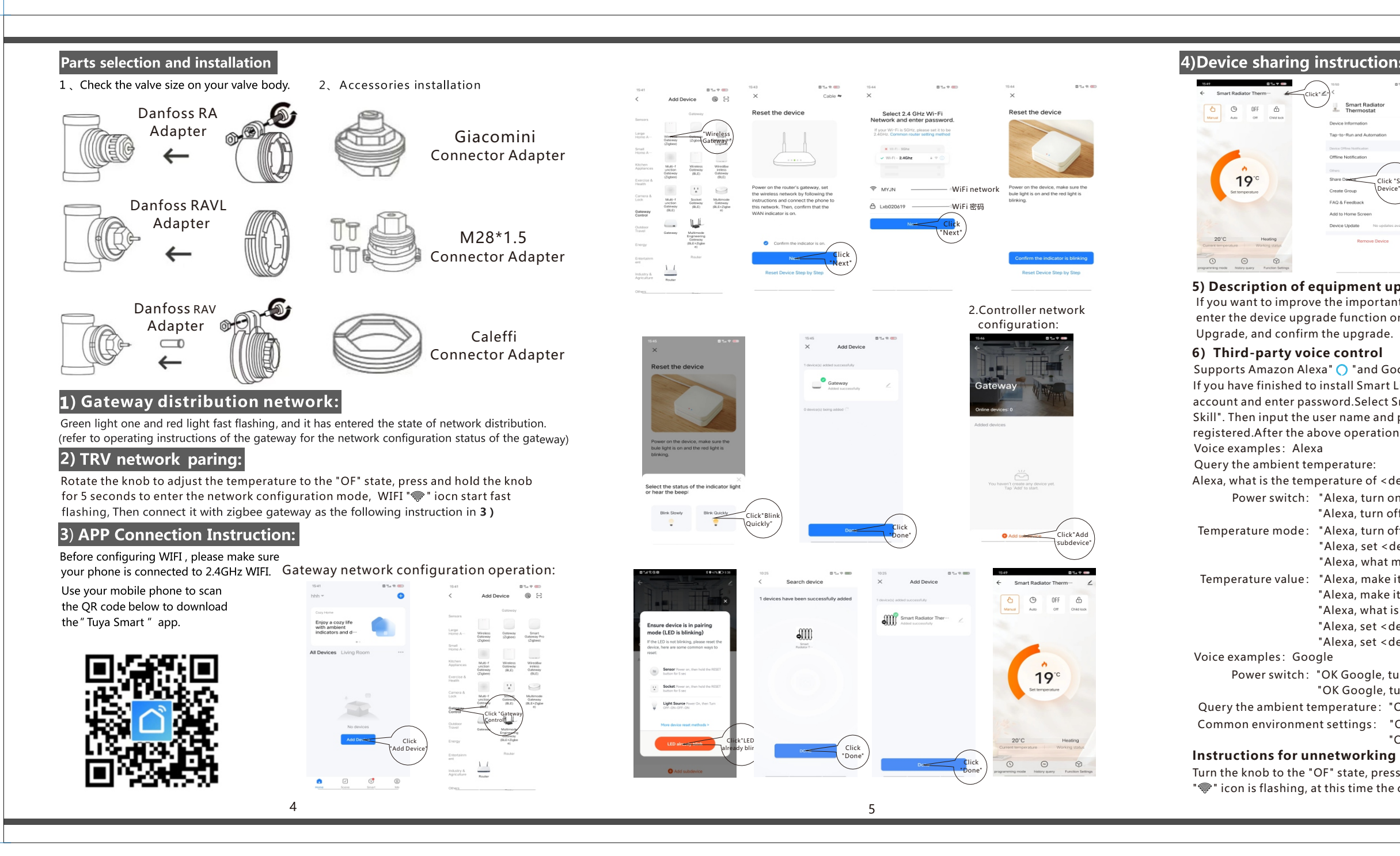

| Sharing Method Not Supported                                                                                                    |                                                                        | 1"\$91/0"/                                                                     |
|----------------------------------------------------------------------------------------------------|------------------------------------------------------------------------|--------------------------------------------------------------------------------|
| Currently, you cannot use the specified method                                                                                         | Name Please enter a home-member                                        | Room name                                                                      |
| infrared devices, Bluetooth Beacon devices, and<br>certain Bluetooth LE devices with other users.                                      | Region China >                                                         |                                                                                |
| Recommended Sharing Method<br>If the recipient is a home member or a reliable                                                          | Account Please entor-the account                                       | Account numbe                                                                  |
| user, tap Me > Home Management > Add<br>Mamber and add the recipient to your home.<br>Then, devices in the home can be shared with the | Only after accepting the insitation will the account.                  |                                                                                |
| recipient in bulk.                                                                                                    | comer become a family member and be able to use<br>relevant functions. |                                                                                |
| Add Home Click Add                                                                                                    | Family Role Common Member >                                            |                                                                                |
| (Member")                                                                                                    |                                                                        |                                                                                |
| $\smile$                                                                                                    |                                                                        |                                                                                |
|                                                                                                    |                                                                        |                                                                                |
|                                                                                                    |                                                                        |                                                                                |
|                                                                                                    |                                                                        |                                                                                |
|                                                                                                    |                                                                        |                                                                                |
|                                                                                                    |                                                                        |                                                                                |
|                                                                                                    | <text><text><text></text></text></text>                                | <text><text><text><text><text><text></text></text></text></text></text></text> |

Supports Amazon Alexa" 🔿 "and Google Assistant " 🗣 ".

If you have finished to install Smart Life then open Amazon Alexa App: sign in your Alexa account and enter password. Select Smart Life in the search results, and then click "Enable Skill". Then input the user name and password of Smart Life APP thatyou had previously registered.After the above operation is successful, you can control the device via Echo.

- Alexa, what is the temperature of <device name>
  - Power switch: "Alexa, turn on <device name>"
    - "Alexa, turn off < device name>"
- Temperature mode: "Alexa, turn off the heat."
  - "Alexa, set <device name> to automatic."
  - "Alexa, what mode is my <device name> set to?"
- Temperature value: "Alexa, make it warmer in here."
  - "Alexa, make it cooler in here."
  - "Alexa, what is the target temperature of the < device name >?"
  - "Alexa, set <device name> to twenty."
  - "Alexa, set <device name> to N"

  - Power switch: "OK Google, turn on <devcie name>."
    - "OK Google, turn off <devcie name>."
- Query the ambient temperature: "OK Google, what is the current device temperature?"
- Common environment settings: "OK Google, set the <device name> to 350 degrees."
  - "OK Google, set the <device name> to 350 degrees."

Turn the knob to the "OF" state, press and hold the button for 5 seconds, the screen WiFi "" icon is flashing, at this time the controller resets the network.

6